## Example of Collaboration Script

|  |                                                                                                    | Collaboration Script                                                                                                    |
|--|----------------------------------------------------------------------------------------------------|----------------------------------------------------------------------------------------------------|
|  | A) Introdukt<br>Den undervis<br>(efterår). Jeg<br>Det drejer sig<br>svære - teks<br>studerendes<br>helt centrale<br>der dermed k<br>fulde at kunn<br>andre profess<br>omfatter aka<br>Jeg har sat m<br>henblik på at<br>såkaldt <i>discij</i><br>af anvendels<br>Kintsch (1996 | <ol> <li>Submit [text] in your own personal discussion forum in<br/>Blackboard. Find your forum under the menu item<br/>"Discussion fora". You submit your text by placing it in<br/>the discussion post you create (select the Create<br/>Thread button).</li> <li>Read texts from two other participants as a minimum<br/>and give them feedback. One of the participants must<br/>be the person listed below you in the list of discussion<br/>fora. You may select the other participant as you please,<br/>but you may give feedback on texts by several<br/>participants. Post your feedback in the relevant<br/>participant's personal discussion forum by creating a</li> </ol> |
|  | Reply Quote                                                                                                    | "Reply" to their discussion post.                                                                                                    |
|  | RE: A) Intro<br>Hej Rigtig spænd<br>skal nå. Jeg<br>Mht. din teks<br>den ganske k<br>Jeg anbefale                                                                                                    | <ul> <li>3. Read the feedback comments on your own text. Describe and give arguments as to which comments you found helpful and therefore wish to use in your further text work. It is not compulsory to change anything in your text – this is entirely up to you. Write this in a "Reply" to your own discussion post in your personal discussion forum.</li> <li>4. Submit a revised version of your text. Insert this in a new "Reply" to your own discussion post in your personal discussion forum. You should do so even if you did not make any changes in your text.</li> </ul>                                                                                                |
|  |                                                                                                    |                                                                                                    |

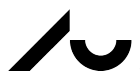

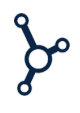